# API 탐색기 및 NXOS를 사용하여 UCS 도메인에 서 IMM 네트워크 문제 해결

## 목차

<u>소개</u> <u>사전 요구 사항</u> <u>요구 사항</u> <u>사용되는 구성 요소</u> <u>배경 정보</u> <u>API 탐색기</u> <u>API 호출을 통해 VIF 식별</u> <u>NXOS 및 Grep 필터로 VIF 식별</u> <u>NXOS 문제 해결</u> <u>관련 정보</u>

## 소개

이 문서에서는 Intersight Managed Mode에서 UCS(Unified Computing System) 도메인에 대한 패 킷의 네트워크 연결 또는 수명 분석에 대해 설명하고 API 탐색기 및 NXOS 명령을 사용하여 서버의 내부 연결을 식별합니다.

기고자: Cisco TAC 엔지니어인 Luis Glowie.

## 사전 요구 사항

### 요구 사항

다음 주제에 대한 지식을 보유하고 있으면 유용합니다.

- 인터사이트
- 물리적 네트워크 연결
- API(Application Programming Interface)

### 사용되는 구성 요소

이 문서의 정보는 다음 소프트웨어 및 하드웨어 버전을 기반으로 합니다.

- Cisco UCS 6454 Fabric Interconnect, 펌웨어 4.2(1e)
- UCSB-B200-M5 블레이드 서버, 펌웨어 4.2(1a)
- SaaS(Intersight software as a service)

이 문서의 정보는 특정 랩 환경의 디바이스를 토대로 작성되었습니다. 이 문서에 사용된 모든 디바 이스는 초기화된(기본) 컨피그레이션으로 시작되었습니다. 네트워크가 작동 중인 경우 모든 명령의 잠재적인 영향을 이해해야 합니다.

## 배경 정보

패브릭 인터커넥트와 vNIC(Virtual Network Interface) 간 연결은 VIF(Virtual Interface)라는 가상 회 로를 통해 설정됩니다. 이러한 VIF는 업링크에 고정되어 업스트림 네트워크와의 통신을 허용합니 다.

Intersight Managed Mode에서는 가상 인터페이스를 **show service-profile circuit**와 같은 각 서버와 매핑하는 명령이 없습니다. UCS 도메인 내에서 생성된 내부 회로의 관계를 확인하기 위해 API Explorer/NXOS 명령을 사용할 수 있습니다.

### API 탐색기

API 탐색기는 패브릭 인터커넥트(기본 또는 하위)의 GUI(Graphical User Interface)에서 사용할 수 있습니다. 콘솔에 로그인한 후 Inventory(인벤토리)로 이동하여 서버를 선택한 다음 Launch API Explorer(API 탐색기 시작)를 클릭합니다.

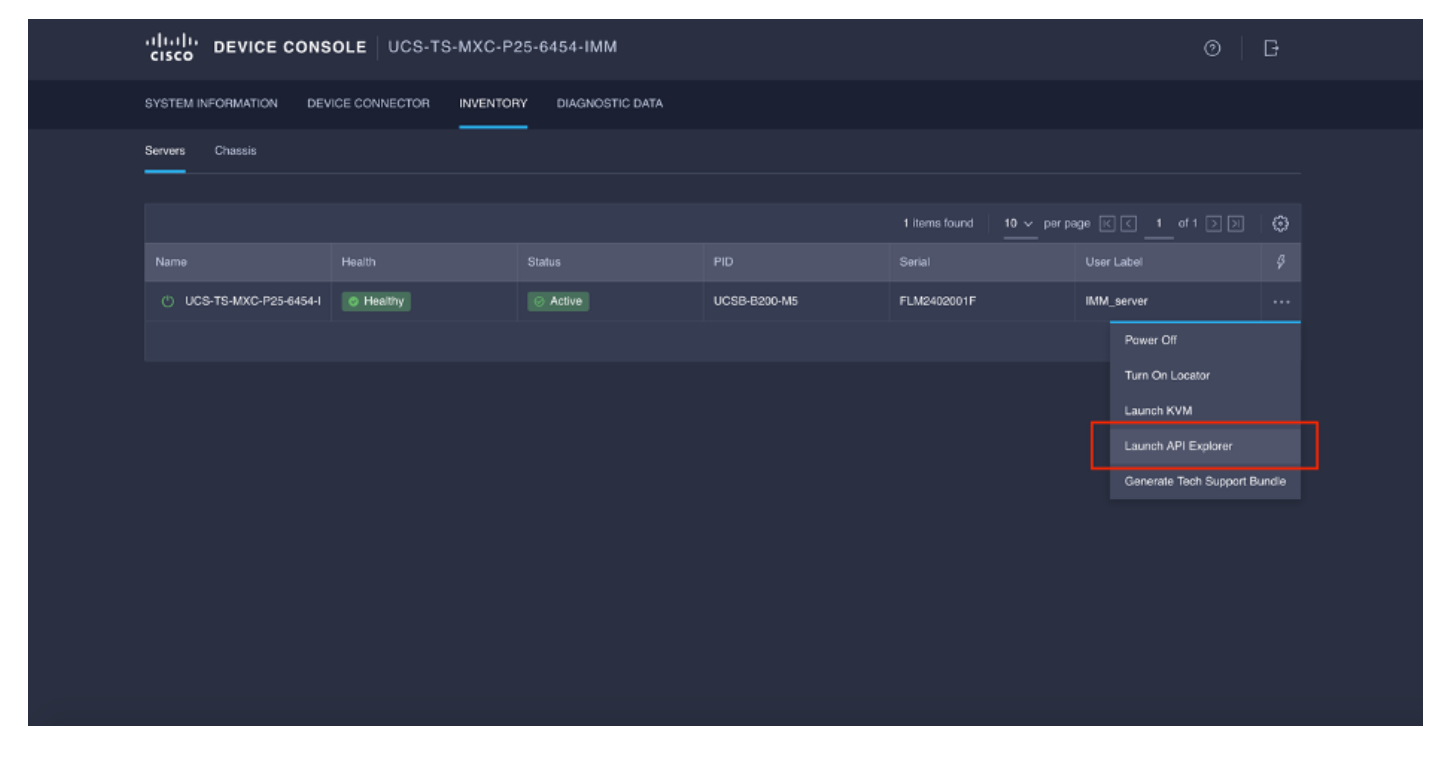

API 탐색기에는 사용 가능한 호출을 나열하는 API 참조가 포함되어 있습니다. 또한 API 호출을 테 스트하기 위한 REST(Representational State Transfer) 클라이언트 인터페이스도 포함합니다.

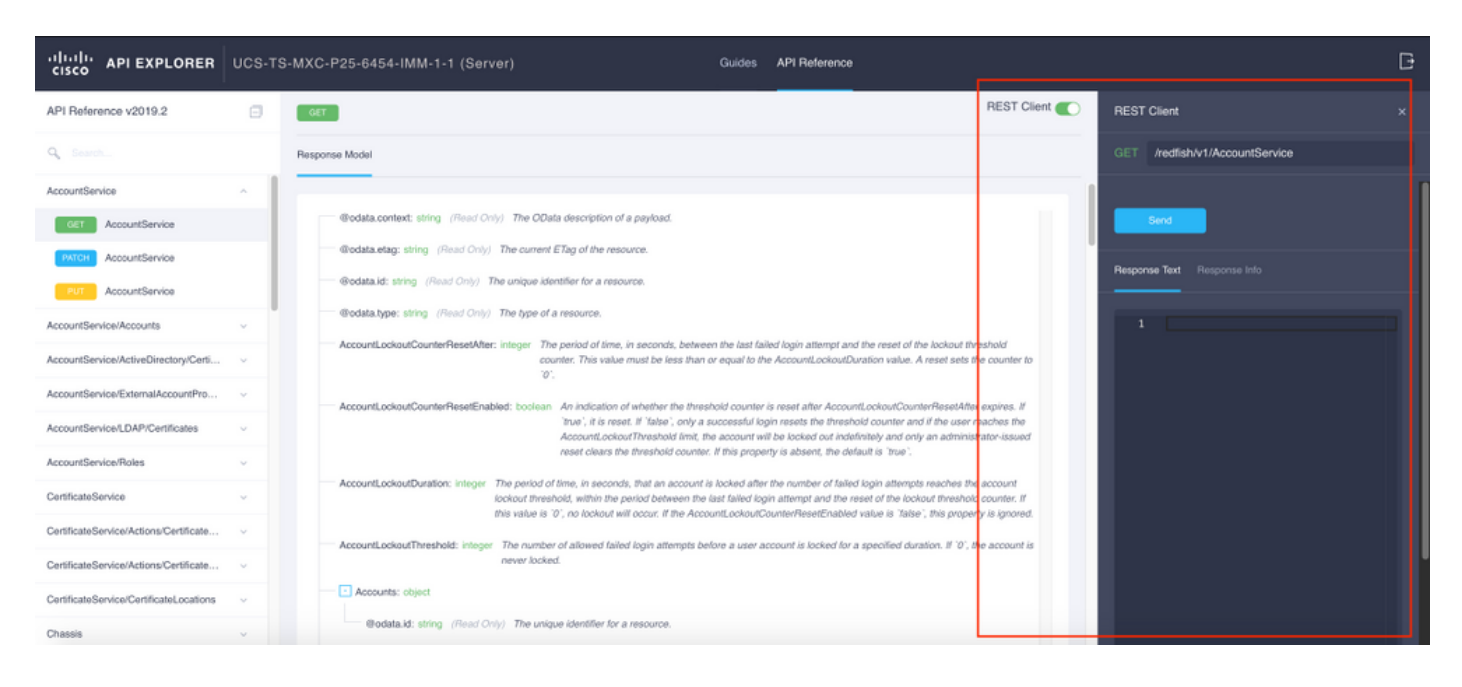

### API 호출을 통해 VIF 식별

API 호출 집합을 사용하여 각 가상 vNIC에 해당하는 VIF를 확인할 수 있습니다. 이를 통해 NXOS를 보다 효과적으로 해결할 수 있습니다.

이 문서의 목적은 다음 항목을 통해 API 호출을 탐색하는 것입니다. 섀시, 서버, 네트워크 어댑터, vNIC/vHBA.

API 호출 GET 섀시 ID GET 어댑터 ID 구문 /redfish/v1/Chassis /redfish/v1/섀시 /{ChassisId}/NetworkAdapter /redfish/v1/섀시 /{ChassisId}/NetworkAdapters/{NetworkAda pterId} /redfish/v1/섀시 /{ChassisId}/NetworkAdapters/{NetworkAda pterId}/NetworkDeviceFunctions

```
GET 네트워크 세부 정보(vnic/vhba 목록)
```

GET 네트워크 디바이스 기능(vNIC 컨피그 레이션)

#### 섀시 ID 검색

| cisco API EXPLORER                                                       | UCS-T | S-MXC-P25-6454-IMM-1-1 (Server)                                                                      | Guides API Referen | ce                                                                                                    | G    |
|--------------------------------------------------------------------------|-------|----------------------------------------------------------------------------------------------------|--------------------|----------------------------------------------------------------------------------------------------|------|
| API Reference v2019.2                                                    | Ξ     | CET .                                                                                                | REST Client        | REST Client                                                                                                    |      |
| Q Search                                                                 |       | Response Model                                                                                       |                    | GET /redfish/v1/Chassis                                                                                                    |      |
| AccountService                                                           | ~ I   |                                                                                                    | _                  |                                                                                                    |      |
| AccountService/Accounts                                                  | ~     | Codata.context: string (Read Only) The OData description of a payload.                               |                    | Send 200 Success                                                                                                    |      |
| AccountService/ActiveDirectory/Certi                                     | ~     | @odata.etag: string (Read Only) The current ETag of the resource.                                    |                    | Response Text Response Info                                                                                                    |      |
| AccountService/ExternalAccountPro                                        | ~     | @odata.id: string (Read Only) The unique identifier for a resource.                                  |                    |                                                                                                    |      |
| AccountService/LDAP/Certificates                                         | ~     | Godata.type: string (Read Only) The type of a resource.                                              |                    | 1 [<br>2 "@odata.context": "/redfish/v1/\$metadata#ChassisCollection.ChassisColle                                                                                                    | ecti |
| AccountService/Roles                                                     | ~     | Description: string The description of this resource. Used for commonality i<br>definitions.         | n the scherna      | 3 "@odata.id": "/redTish/v1/Chassis",<br>4 "@odata.type": "#ChassisCollection ChassisCollection",<br>5 "Decoderation": #ChassisCollection ChassisCollection",<br>5 "Decoderation": #ChassisCollection ChassisCollection", |      |
| CertificateService                                                       | ~     | Members: object (Read Only) The members of this collection.                                          |                    | 6 "Members": [                                                                                                    |      |
| CertificateService/Actions/Certificate                                   | ~     | @odata.id: string (Read Only) The unique identifier for a resource.                                  |                    | <pre>8 "@odata.id": "/redfish/v1/Chassis/FLM2402001F" 9 },</pre>                                                                                                    |      |
| CertificateService/Actions<br>/CertificateService.Generat                | teCS  | Members@odata.count: integer (Read Only) The number of items in a co                                 | lection.           | 10 {<br>11 "@odata.id": "/redfish/v1/Chassis/1"                                                                                                    |      |
| CertificateService/Actions/Certificate                                   | ~     | Members@odata.nextLink: string (Read Only) The URI to the resource or<br>next set of partial members | intaining the      | 12 }<br>13 ],                                                                                                    |      |
| Post CertificateService/Actions<br>/CertificateService.Replace<br>ficate | Certi | Name: string The name of the resource or array member.                                               |                    | 14 "Membersgodata.count": 2,<br>15 "Name": "Chassis Collection"<br>16 D                                                                                                    |      |
| CertificateService/CertificateLocations                                  | ~     | • Oem: object                                                                                        |                    |                                                                                                    |      |
|                                                                          |       |                                                                                                    |                    |                                                                                                    |      |

#### API 호출에 대한 **섀시 ID**를 복사합니다.

/redfish/v1/Chassis/FLM2402001F 네트워크 어댑터 ID 검색

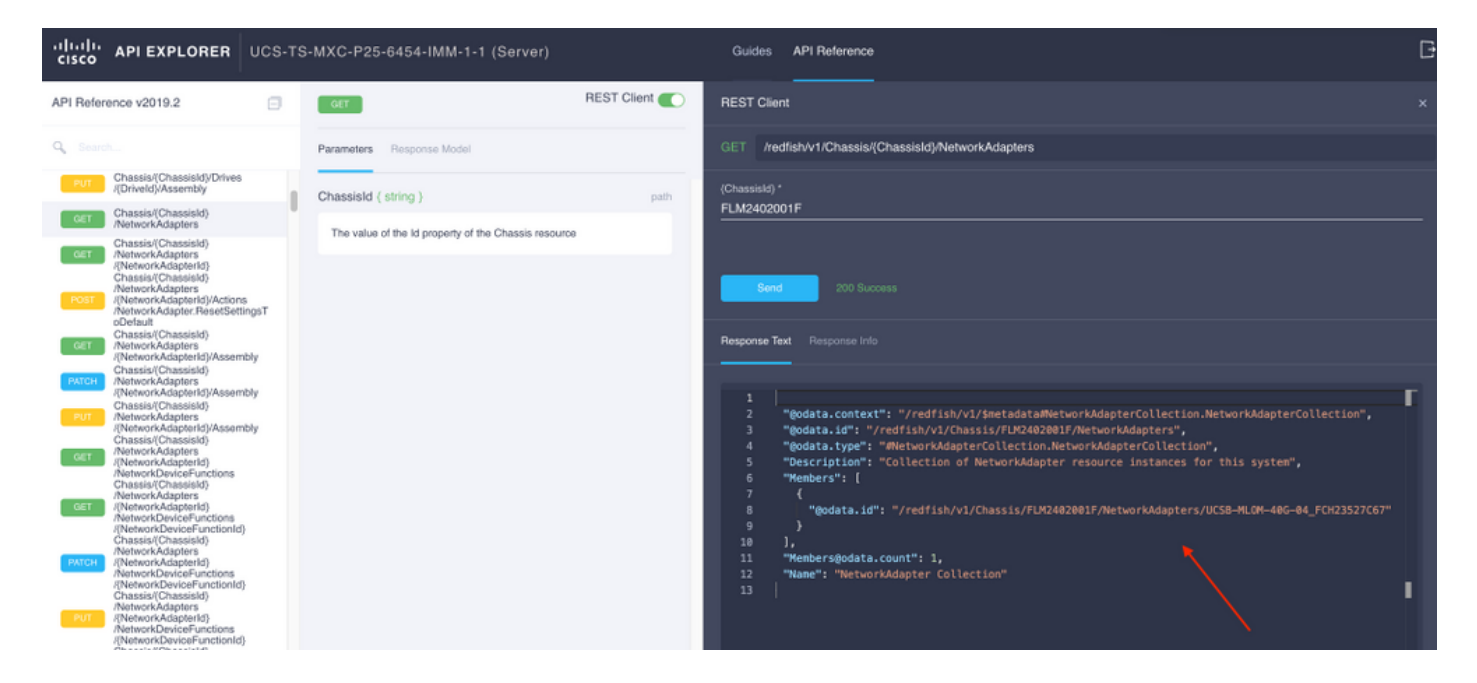

다음 API 호출의 네트워크 ID를 복사합니다.

/redfish/v1/Chassis/FLM2402001F/NetworkAdapters/UCSB-MLOM-40G-04\_FCH23527C67 vNICID 검색

| CISCO API EXPLORER UCS-TS                                                                                                    | S-MXC-P25-6454-IMM-1-1 (Server)                                                | Guides API Reference                                                                                                    | G |
|----------------------------------------------------------------------------------------------------|--------------------------------------------------------------------------------|----------------------------------------------------------------------------------------------------|---|
| API Reference v2019.2                                                                                                    | GET REST Client                                                                | REST Client                                                                                                    |   |
| Q Search                                                                                                    | Parameters Response Model                                                      | GET /redfish/v1/Chassis/Chassis/d)/NetworkAdapters/(NetworkAdapter/d)                                                                                                    |   |
| Chassis/(ChassisId)/Drives<br>/(Driveld)/Assembly<br>GET Chassis/(ChassisId)<br>//etwork/Adapters                                                                                                    | ChassisId ( string ) path The value of the ld property of the Chassis resource | 3 "@odata.id": "/redfish/v1/Chassis/FLMC402001F/NetworkAdapters/UCS8-MLCM-406-04_FCH23527C67",<br>4 "@odata.type": "AletworkAdapter.v1_2_0.NetworkAdapter",<br>5 "Actions": {<br>6 "MetworkAdoster.ResetSettingsToDefault": {                                                                                                    |   |
| Chassisi(Chassisi()<br>ArthorkAdapters<br>(NetworkAdapterId)<br>Chassisi(Chassisi()<br>NetworkAdapterId)<br>Chassisi(Chassisi()<br>NetworkAdapterId)<br>NetworkAdapterId<br>NetworkAdapterId | NetworkAdapterId ( string ) path                                               | <pre>7 "target": "/redfish/v1/Chassis/FUK2402001F/NetworkAdapters/UCSB-MLOM-40G-04_FCH23522C67/Actions/NetworkAdapter.ResetSettingsToDefault" 8 } 9 } 10 "Controllers": [</pre>                                                                                                    |   |
| Internor Analanti: Antercentry a 1     Orbadi     Orbadi                                                                                                    | The value of the Id property of the Network-Adapter<br>resource                | <pre>11 C ControllerCapabilities": { 13 WetworkDeviceMuntTianCont": 4, 14 WetworkDeviceMuntTianCont": 4, 15 }, 16 "*InmarePackageVersion": "5.2(1a)", 16 '*InmarePackageVersion": "5.2(1a)", 17 ''''''''''''''''''''''''''''''''''''</pre>                                                                                                    |   |
| PUT INetworkAdapters<br>(NetworkAdapterid)/Assembly<br>Chassis(Chassis)/<br>MetworkAdapters<br>(NetworkAdapterid)<br>AvetworkAdapterid)<br>AvetworkAdapterid)<br>AvetworkDeviceFunctions                                                                                                    |                                                                                | <pre>27 *Links: 1 18 *NetworkDeviceFunctions": [ 19 19 20 *@odata.id": "/redfish/v1/Chassis/FLM2402001F/NetworkAdapters/UCS8-MLOM-406-04_FCM23527C67/NetworkDeviceFunctions/Vnic-A" 21 }, </pre>                                                                                                    |   |
| Crassistic Crassistic)     Crassistic Crassistic)     Crassistic Crassistic)     Avetwork/Adapter(a)     Avetwork/DeviceFunction(a)     Crassist(Crassist(a)     Avetwork/DeviceFunction(a)     Crassist(Crassist(a))                                                                                                    |                                                                                | 22 {     {         {                                                                                                    |   |
| //NetworkAdapterid)     //NetworkAdapterid)     //NetworkDeviceFunctions     //NetworkDeviceFunctionid)     Chassis/(ChassisId)     //NetworkAdapters     //DeviceKadapters                                                                                                    |                                                                                | <pre>27 }, 28 { 29  29  29  30  30  30  30  30  30  30  30  30  30</pre>                                                                                                    |   |
| NetworkDeviceFunctions<br>(NetworkDeviceFunctionid)<br>Chassis(Onasista)<br>NetworkAdapters<br>(NetworkAdapters)                                                                                                    |                                                                                | 31 ],<br>32 "NetworkDeviceFunctions@odata.count": 4,<br>33 "NetworkPorts": [<br>34 (                                                                                                    |   |
| NetworkDeviceFunctions<br>//NetworkDeviceFunctionId)<br>/Ethernet/VLANs<br>Chassis/ChassisId)<br>/NetworkAdapters                                                                                                    |                                                                                | 35 "@odata.id": "/redfish/v1/Chassis/FUR2482001F/HetwerkAdapters/UCS8-ML0M-486-04_FOR23527C67/HetworkPorts/Port-1" 36 }, 37 { 38 "@odata.id": "/redfish/v1/Chassis/FUR2482001F/HetworkAdapters/UCS8-ML0M-486-04_FOR23527C67/HetworkPorts/Port-2" 38 "@odata.id": "/redfish/v1/Chassis/FUR2482001F/HetworkAdapters/UCS8-ML0M-486-04_FOR23527C67/HetworkPorts/Port-2" |   |
| /NetworkDeviceFunctions<br>/NetworkDeviceFunctions<br>/(NetworkDeviceFunctionid)<br>/Ethernet/VLANs<br>Charate (2) Charate (4)                                                                                                    |                                                                                | 39 )<br>40 ],<br>41 "NetworkPorts@odata.count": 2                                                                                                    |   |

### 네트워크 어댑터 ID를 복사합니다.

/redfish/v1/Chassis/FLM2402001F/NetworkAdapters/UCSB-MLOM-40G-04\_FCH23527C67/NetworkDeviceFunctions/Vnic-A /redfish/v1/Chassis/FLM2402001F/NetworkAdapters/UCSB-MLOM-40G-04\_FCH23527C67/NetworkDeviceFunctions/Vnic-B

#### 해당 vNIC의 VIF ID 검색

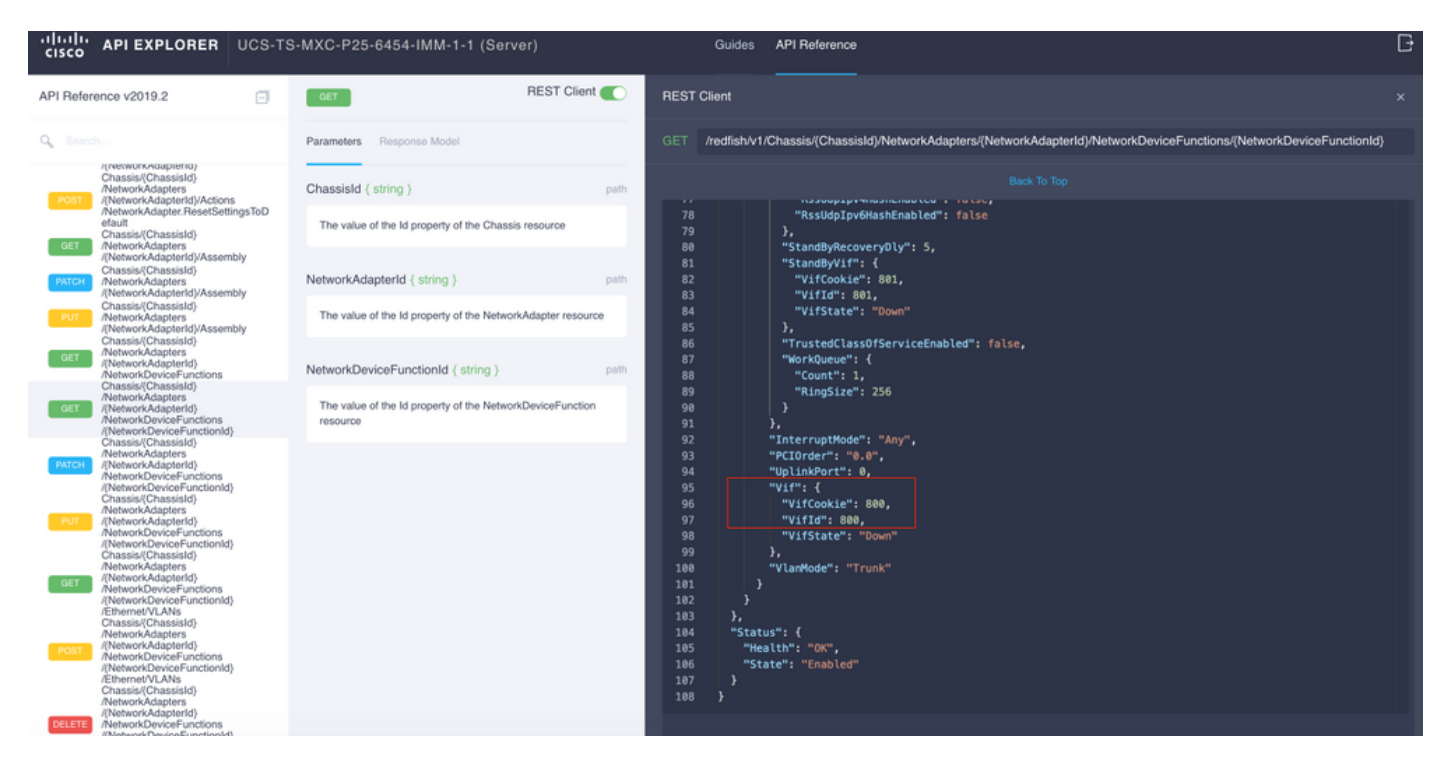

이 경우 vNIC-A는 VIF 800에 매핑됩니다. 여기에서 NXOS 명령에는 이 가상 인터페이스가 포함됩니다.

#### NXOS 및 Grep 필터로 VIF 식별

API 탐색기를 사용할 수 없거나 GUI에 대한 액세스 권한이 없는 경우 CLI 명령을 사용하여 VIF 정 보를 검색할 수 있습니다.

참고: 이러한 명령을 사용하려면 서버 프로필을 알아야 합니다.

UCS-TS-MXC-P25-6454-IMM-A(nx-os) # show run interface | grep prev 1 IMM-Server-1 switchport trunk allowed vsan 1 switchport description SP IMM-Server-1, vHBA vhba-a, Blade:FLM2402001F \_ \_ interface Vethernet800 description SP IMM-Server-1, vNIC Vnic-A, Blade:FLM2402001F interface Vethernet803 description SP IMM-Server-1, vNIC Vnic-b, Blade:FLM2402001F \_ \_ interface Vethernet804 description SP IMM-Server-1, vHBA vhba-a, Blade:FLM2402001F 명령 구문 Use 각 vNIC/vHBA와 연결된 vethernet을 나열 show run 인터페이스 | grep prev 1 <서버 프로필 이름> 합니다. 자세한 Vethernet 컨피그레이션을 나열합 show run 인터페이스 | grep prev 1 next 10 <서버 프로필 이름> 니다.

#### NXOS 문제 해결

#### vNIC가 Vethernet 통신자에 매핑되면 물리적 인터페이스 트러블슈팅에 사용된 동일한 명령을 사용 하여 NXOS에서 분석을 수행할 수 있습니다.

vNIC에 대한 표기법은 veth - vethernet입니다.

#### show interface brief는 Veth800의 다운상태(ENM 소스 핀 실패)를 이유로 보여줍니다.

UCS-TS-MXC-P25-6454-IMM-A# connect nxos UCS-TS-MXC-P25-6454-IMM-A(nx-os)# show interface brief | grep -i Veth800 Veth800 1 virt trunk down ENM Source Pin Fail auto show interface는 Vethernet 800이 초기화 상태로 표시됩니다.

UCS-TS-MXC-P25-6454-IMM-A(nx-os)# show interface Vethernet 800 Vethernet800 is down (initializing) Port description is SP IMM-Server-1, vNIC Vnic-A, Blade:FLM2402001F Hardware is Virtual, address is 0000.abcd.dcba Port mode is trunk Speed is auto-speed Duplex mode is auto 300 seconds input rate 0 bits/sec, 0 packets/sec 300 seconds output rate 0 bits/sec, 0 packets/sec Rx 0 unicast packets 0 multicast packets 0 broadcast packets 0 input packets 0 bytes 0 input packet drops Tx 0 unicast packets 0 multicast packets 0 broadcast packets 0 output packets 0 bytes 0 flood packets 0 output packet drops UCS-TS-MXC-P25-6454-IMM-A(nx-os)# show running-config interface Vethernet 800 !Command: show running-config interface Vethernet800 !Running configuration last done at: Mon Sep 27 16:03:46 2021 !Time: Tue Sep 28 14:35:22 2021 version 9.3(5)I42(1e) Bios:version 05.42 interface Vethernet800 description SP IMM-Server-1, vNIC Vnic-A, Blade:FLM2402001F no 11dp transmit no 11dp receive no pinning server sticky pinning server pinning-failure link-down no cdp enable switchport mode trunk switchport trunk allowed vlan 1,470 hardware vethernet mac filtering per-vlan bind interface port-channel1280 channel 800 service-policy type qos input default-IMM-QOS no shutdown

VIF를 업링크 인터페이스에 고정해야 합니다. 이 시나리오에서는 피닝 보더 **인터페이스**가 업링크 에 피닝된 vethernet을 표시하지 않습니다.

# 이는 업링크에 추가 컨피그레이션이 필요하다는 것을 나타냅니다. 이 출력은 이더넷 업링크 1/46의 show running 컨피그레이션에 해당합니다.

UCS-TS-MXC-P25-6454-IMM-B(nx-os) # show running-config interface ethernet 1/45 !Command: show running-config interface Ethernet1/45 !No configuration change since last restart !Time: Wed Sep 29 05:15:21 2021 version 9.3(5)I42(1e) Bios:version 05.42 interface Ethernet1/45 description Uplink pinning border switchport mode trunk switchport trunk allowed vlan 69,470 no shutdown 느 Votb80000 어린그에 어느 VI AN 1은 사용하는 mac 조스 테이블 세브 자보를 보여주니다

#### 는 Veth800이 업링크에 없는 VLAN 1을 사용하는 mac 주소 테이블 세부 정보를 보여줍니다.

\* 1 0025.b501.0036 static - F F Veth800 UCS 도메인에서 사용 중인 VLAN은 vNIC 및 업링크에도 포함되어야 합니다. VLAN 정책은 패브릭 인터커넥트에서 VLAN을 구성합니다. 이 그림에서는 이 UCS 도메인의 컨피그레이션을 보여줍니다

| ≡          | cisco Intersight          | CONFIGURE > Pol                              | icies > vlans-IMM         |                                                  |  |          |               |         | Q 🗖 313 🖌      | 272              | <b>\$</b> 7 <sup>‡</sup> 32 Q, ⊚ ⊘ | Luis Uribe Rojas 🚊   |
|------------|---------------------------|----------------------------------------------|---------------------------|--------------------------------------------------|--|----------|---------------|---------|----------------|------------------|------------------------------------|----------------------|
| <u>ulo</u> |                           |                                              |                           |                                                  |  |          |               |         |                |                  |                                    | Edit Policy          |
| Ŷ          |                           | Details                                      |                           | Usage                                            |  |          |               |         |                |                  | Configuration                      |                      |
|            | Servers<br>Chassis        | Name vlans-IMM<br>Description -<br>Type VLAN |                           | 4 items found   10 ∨ per page K < 1 of 1 > >   ③ |  |          |               |         |                |                  | VLAN ID 69<br>Name / Prefix        |                      |
|            | HyperFlex Clusters        | Usage<br>Last Update                         | 4<br>Jul 19, 2021 5:43 PM |                                                  |  | Status 0 | Platform Type |         |                | Last Update 🗘    | Auto Allow On Uplinks              | Yes                  |
|            | Storage                   | Organization                                 |                           |                                                  |  |          | UCS Domain    | Profile |                | Aug 24, 2021 6.2 | VLAN ID 470                        |                      |
| ×          | CONFIGURE ^               | Tags                                         |                           |                                                  |  |          | UCS Domain    | Profile |                | Aug 24, 2021 6:2 | Name / Prefix                      | VLAN_470             |
|            | Orchestration<br>Profiles |                                              |                           |                                                  |  |          | UCS Domain    | Profile |                | Jul 27, 2021 8:1 | Multicast<br>Auto Allow On Uplinks | multicast-IMM<br>Yes |
|            | Templates                 |                                              |                           |                                                  |  |          |               |         | Native VLAN ID |                  |                                    |                      |
|            | Policies                  |                                              |                           |                                                  |  |          |               |         |                |                  |                                    |                      |
|            |                           |                                              |                           |                                                  |  |          |               |         |                |                  |                                    |                      |
| ¢          | ADMIN ^                   |                                              |                           |                                                  |  |          |               |         |                |                  |                                    |                      |
|            | Targets                   |                                              |                           |                                                  |  |          |               |         |                |                  |                                    |                      |
|            | Software Repository       |                                              |                           |                                                  |  |          |               |         |                |                  |                                    |                      |
|            |                           |                                              |                           |                                                  |  |          |               |         |                |                  |                                    |                      |

VLAN 1이 정책에 없으므로 추가해야 합니다.

연결**을** 허용하려면 Edit Policy를 선택합니다. 이 변경을 수행하려면 UCS 도메인 프로파일을 구축 해야 합니다.

| ≡           |                |        |                                                                         |                        |  |  |  |  |  |        |
|-------------|----------------|--------|-------------------------------------------------------------------------|------------------------|--|--|--|--|--|--------|
| <u>ello</u> |                |        |                                                                         |                        |  |  |  |  |  |        |
| Ŷ           |                |        | { <b>`</b> }                                                            |                        |  |  |  |  |  |        |
|             | Policy Details |        |                                                                         |                        |  |  |  |  |  |        |
|             |                |        | This policy is applicable only for UCS Domains                          |                        |  |  |  |  |  |        |
|             |                |        |                                                                         |                        |  |  |  |  |  |        |
|             |                |        |                                                                         |                        |  |  |  |  |  |        |
|             |                |        |                                                                         |                        |  |  |  |  |  |        |
| ×           |                |        |                                                                         |                        |  |  |  |  |  |        |
|             |                |        | This policy is associated with Profile(s).                              |                        |  |  |  |  |  |        |
|             |                |        | Redeploy the associated profile(a) for these changes to take<br>effect. | take <sup>3 iter</sup> |  |  |  |  |  |        |
|             |                |        |                                                                         |                        |  |  |  |  |  |        |
|             |                |        | Cancel                                                                  |                        |  |  |  |  |  |        |
| - Fai       |                |        |                                                                         |                        |  |  |  |  |  |        |
| riĝo        |                |        |                                                                         |                        |  |  |  |  |  |        |
|             |                |        |                                                                         |                        |  |  |  |  |  |        |
|             |                |        |                                                                         |                        |  |  |  |  |  |        |
|             |                |        |                                                                         |                        |  |  |  |  |  |        |
|             |                |        |                                                                         |                        |  |  |  |  |  |        |
|             |                |        |                                                                         |                        |  |  |  |  |  |        |
|             | < Back         | Cancel |                                                                         |                        |  |  |  |  |  | Update |

| =           | cisco Intersight     |  | CONFIGURE > Profiles                                   |                                   | ¢                              | ■ 313 🔺 272 🛛 🗹                  | <b>ç</b> \$ 32 ♀ ④         | Luis Uribe Re       | ojas & |
|-------------|----------------------|--|--------------------------------------------------------|-----------------------------------|--------------------------------|----------------------------------|----------------------------|---------------------|--------|
| <u>00</u> 0 | MONITOR              |  | HyperFlex Cluster Profiles UCS Chassis Profiles UCS Do | main Profiles UCS Server Profiles |                                |                                  |                            | Create UCS Domain P | rofile |
| ø           | OPERATE /            |  |                                                        |                                   |                                |                                  |                            |                     | _      |
|             |                      |  |                                                        |                                   |                                |                                  | ms found 10 ✓ per page ⊠ < |                     | ٢      |
|             |                      |  |                                                        |                                   | UCS I<br>Fabric Interconnect A | Jornain<br>Fabric Interconnect B | Last Update                |                     | ş      |
|             | Fabric Interconnects |  |                                                        | © OK                              |                                |                                  | 2 hours ago                |                     |        |
|             | HyperFlex Clusters   |  |                                                        |                                   |                                |                                  | 2 hours ago                |                     |        |
|             | Storage              |  | ••• 🖉 🖉 🗎 Selected 1 of 2 Show Selected Uns            |                                   |                                |                                  |                            | Deploy              |        |
| ×           | CONFIGURE            |  |                                                        |                                   |                                |                                  |                            | Unassign            |        |
|             | Orchestration        |  |                                                        |                                   |                                |                                  |                            | Edit                |        |
|             | Profiles             |  |                                                        |                                   |                                |                                  |                            | Clone               |        |
|             | Templates            |  |                                                        |                                   |                                |                                  |                            |                     |        |
|             |                      |  |                                                        |                                   |                                |                                  |                            |                     |        |
|             |                      |  |                                                        |                                   |                                |                                  |                            |                     |        |
| ø           |                      |  |                                                        |                                   |                                |                                  |                            |                     |        |
|             | Targets              |  |                                                        |                                   |                                |                                  |                            |                     |        |
|             | Software Repository  |  |                                                        |                                   |                                |                                  |                            |                     |        |
|             |                      |  |                                                        |                                   |                                |                                  |                            |                     |        |
|             |                      |  |                                                        |                                   |                                |                                  |                            |                     |        |
|             |                      |  |                                                        |                                   |                                |                                  |                            |                     |        |
|             |                      |  |                                                        |                                   |                                |                                  |                            |                     |        |
|             |                      |  |                                                        |                                   |                                |                                  |                            |                     |        |

#### VLAN 할당은 CLI에서 확인할 수 있습니다.

UCS-TS-MXC-P25-6454-IMM-A(nx-os) # show running-config interface ethernet 1/45 !Command: show running-config interface Ethernet1/45 !Running configuration last done at: Wed Sep 29 07:50:43 2021 !Time: Wed Sep 29 07:59:31 2021 version 9.3(5)I42(1e) Bios:version 05.42 interface Ethernet1/45 description Uplink pinning border switchport mode trunk switchport trunk allowed vlan 1,69,470 udld disable no shutdown UCS-TS-MXC-P25-6454-IMM-A(nx-os)#

#### 이제 필요한 VLAN이 추가되었으므로 동일한 명령 집합을 사용하여 Vethernet800에서 연결을 확인 할 수 있습니다.

UCS-TS-MXC-P25-6454-IMM-A(nx-os)# show interface brief | grep -i Veth800 Veth800 1 virt trunk up none auto UCS-TS-MXC-P25-6454-IMM-A(nx-os)# show interface Vethernet 800 Vethernet800 is up Port description is SP IMM-Server-1, vNIC Vnic-A, Blade:FLM2402001F Hardware is Virtual, address is 0000.abcd.dcba Port mode is trunk Speed is auto-speed Duplex mode is auto 300 seconds input rate 0 bits/sec, 0 packets/sec 300 seconds output rate 0 bits/sec, 0 packets/sec Rx 0 unicast packets 1 multicast packets 6 broadcast packets 7 input packets 438 bytes 0 input packet drops Tx 0 unicast packets 25123 multicast packets 137089 broadcast packets 162212 output packets 11013203 bytes 0 flood packets 0 output packet drops UCS-TS-MXC-P25-6454-IMM-A(nx-os)# show runningconfig interface Vethernet 800 !Command: show running-config interface Vethernet800 !Running configuration last done at: Wed Sep 29 07:50:43 2021 !Time: Wed Sep 29 07:55:51 2021 version 9.3(5)I42(1e) Bios:version 05.42 interface Vethernet800 description SP IMM-Server-1, vNIC Vnic-A, Blade:FLM2402001F no 11dp transmit no 11dp receive no pinning server sticky pinning server pinning-failure link-down switchport mode trunk switchport trunk allowed vlan 1,69,470 hardware vethernet mac filtering per-vlan bind interface port-channel1280 channel 800 service-policy type gos input default-IMM-QOS no shutdown

Veth800은 업링크 이더넷 인터페이스에 대한 고정 인터페이스에 나열됩니다.

| UCS-TS-MXC-P25-6454-IMM-A(nx-os)# | show pinning border-interfaces             |        |
|-----------------------------------|--------------------------------------------|--------|
| +                                 | Border Interface Status SIFs               | +      |
| +                                 | Eth1/45 Active sup-eth1 Veth800 Veth803 Et | ch1/46 |
| Active Eth1/1/33 Total Interfaces | : 2 UCS-TS-MXC-P25-6454-IMM-A(nx-os)#      |        |
| 이제 VIF는 트래픽을 업스트림 네트              | 트워크로 전송할 준비가 되었습니다.                        |        |

## 관련 정보

- Intersight의 도메인 프로파일
- Intersight의 서버 프로필
- Intersight의 도메인 정책
- <u>기술 지원 및 문서 Cisco Systems</u>